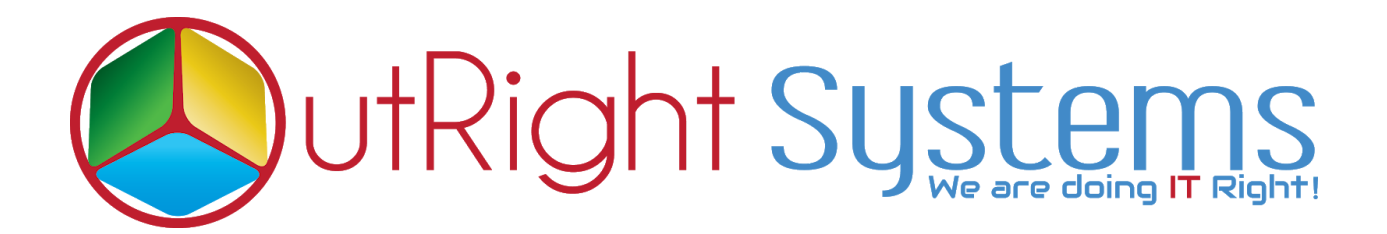

# **Global Hide Manager**

## **User Guide**

| Type:<br>Annual Revenue:<br>Member of:<br>Campaign: | INFOR<br>BIAS Abuet Annue<br>Warward All-Annue<br>Arived Cul-H<br>Arives Cul-H<br>Catt_<br>Very page loaders<br>Very page loaders<br>Conducts<br>Conducts | Industry:<br>Employees: | VERVIEW MORE INFORMATION Type: Annual Revenue:  More and the second of the second of | Industry:<br>Employees: |
|-----------------------------------------------------|----------------------------------------------------------------------------------------------------|-------------------------|----------------------------------------------------------------------------------------------------|-------------------------|
|-----------------------------------------------------|----------------------------------------------------------------------------------------------------|-------------------------|----------------------------------------------------------------------------------------------------|-------------------------|

### **User Guide:-**

**1.** Go to the admin section and click on Create Global Hide Manager.

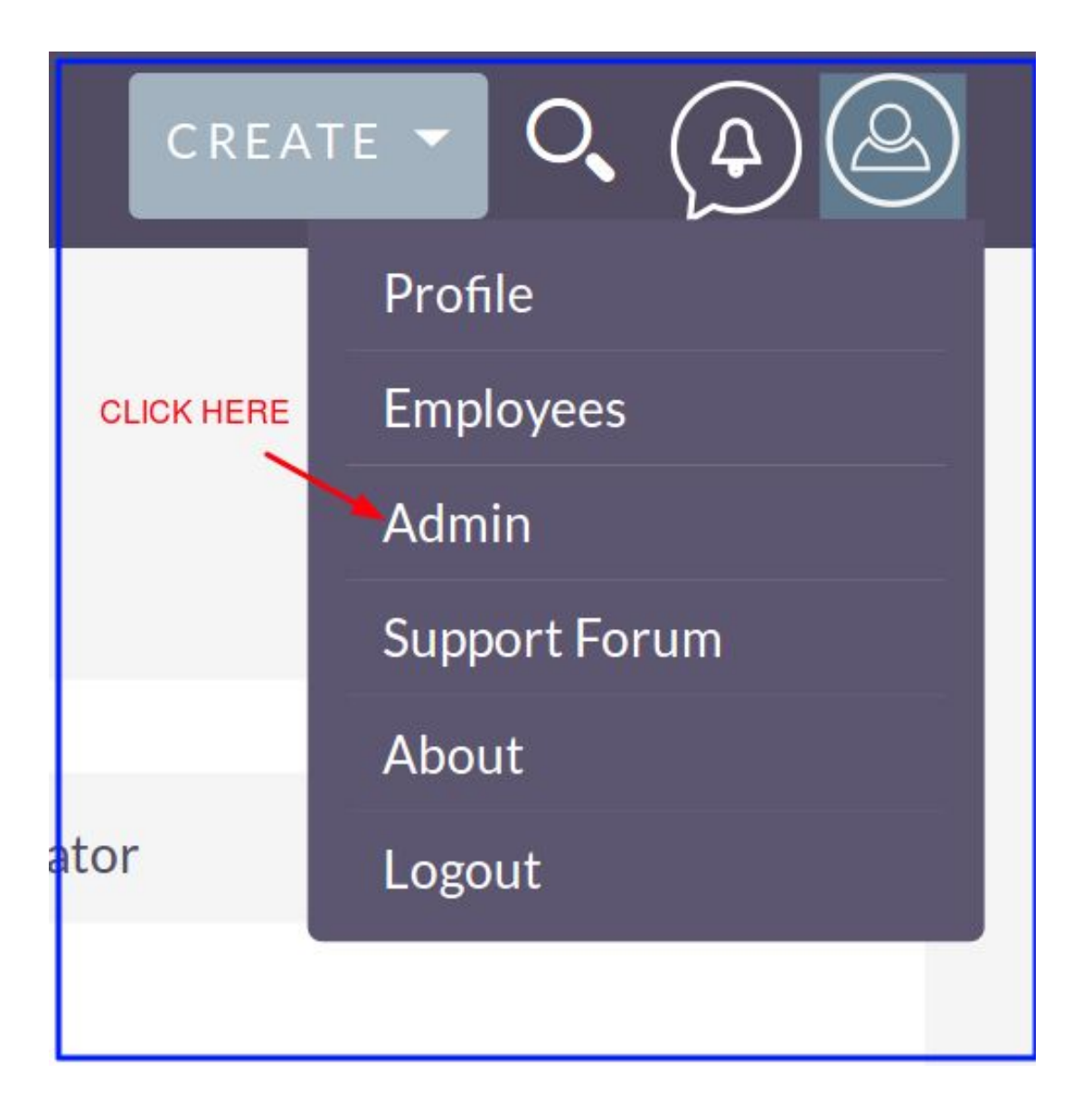

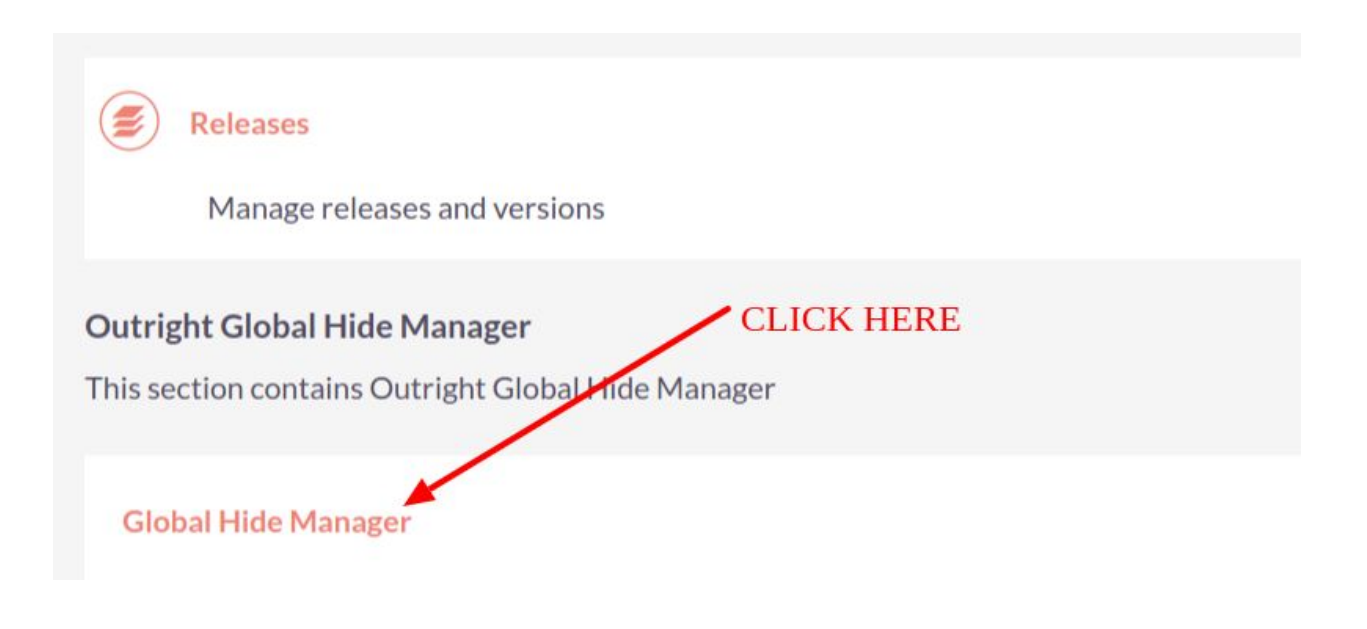

2. Click on create Global Hide Manager.

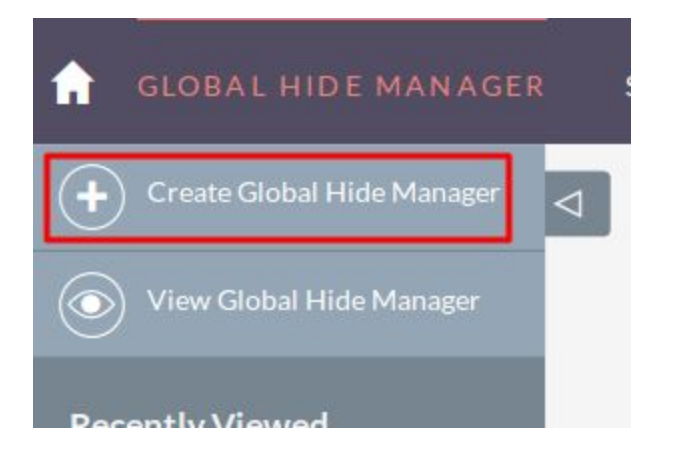

### 3. Create a record for Global Hide Manager

| ыс           |         |                   |                                       |                  |                     |
|--------------|---------|-------------------|---------------------------------------|------------------|---------------------|
| Name:"       | 1       |                   | Status:                               | Active           | Enter element class |
| Element ID:  |         | ×                 | Element Class:                        |                  |                     |
| Module Name: | Ali 🔽 🗲 | Select module for | or which you want to hide buttons/lin | ks/any elements. |                     |
| Description: |         |                   |                                       |                  |                     |
|              |         |                   |                                       |                  |                     |
|              |         |                   |                                       |                  |                     |
|              |         |                   |                                       |                  |                     |

#### **4.** To Hide save and continue Button.

| TEST4 » EDIT   | BEFORE Hide this button | TEST4 » EDIT Hide | save and continue button | AFTER |
|----------------|-------------------------|-------------------|--------------------------|-------|
| OVERVIEW       |                         | OVERVIEW          |                          |       |
| Name:*         | test4                   | Name:*            | test4                    |       |
| Website:       | http://                 | Website:          | http://                  |       |
| Email Address: | +                       | Email Address:    | +<br>email@example.com   | -     |
|                | email@example.com       |                   | loundree warrante guy    | _     |